# GOODNOTES Backups erstellen & wiederherstellen

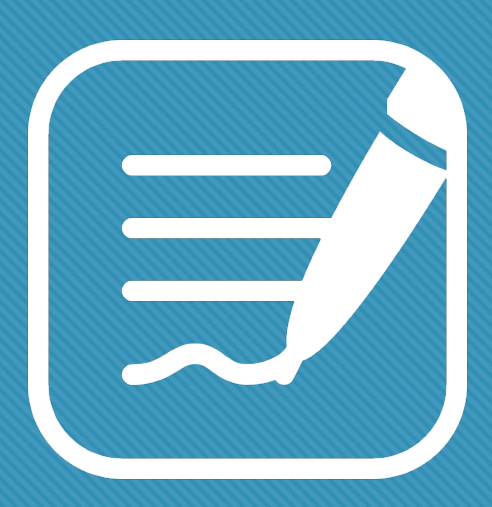

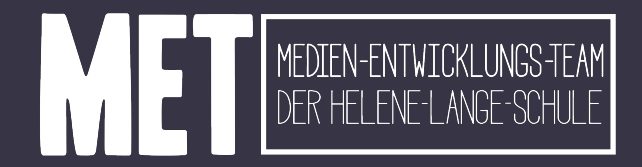

28.08.2024

### GOODNOTES Backup erstellen: 2 Möglichkeiten

Je länger das iPad in Benutzung ist, desto größer sind die Dateien und es kann zu Problemen beim Upload der Backups kommen. Daher ist es dann empfehlenswert, die Hefte einzeln zu sichern. Am Anfang kann man jedoch auch alles gebündelt über die Backup-Funktion zu sichern. Beide Wege werden hier vorgestellt:

#### Gebündeltes Backup

- Ein Klick und alles ist in einer Zip-Datei gesichert. Kann nur als gesamte Datei auf einem neuen Gerät aufgespielt werden
- Empfohlen, wenn das iPad noch neu ist und die Datenmenge nicht zu groß ist.

#### Separate Backups

- Notizbücher werden einzeln als GoodNotes-Dateien exportiert. Können jederzeit einzeln wiederhergestellt werden.
- Empfohlen bei großen Datenmengen, da diese Stück für Stück gesichert werden.

### Möglichkeit 1: Gebündeltes Backup erstellen (1)

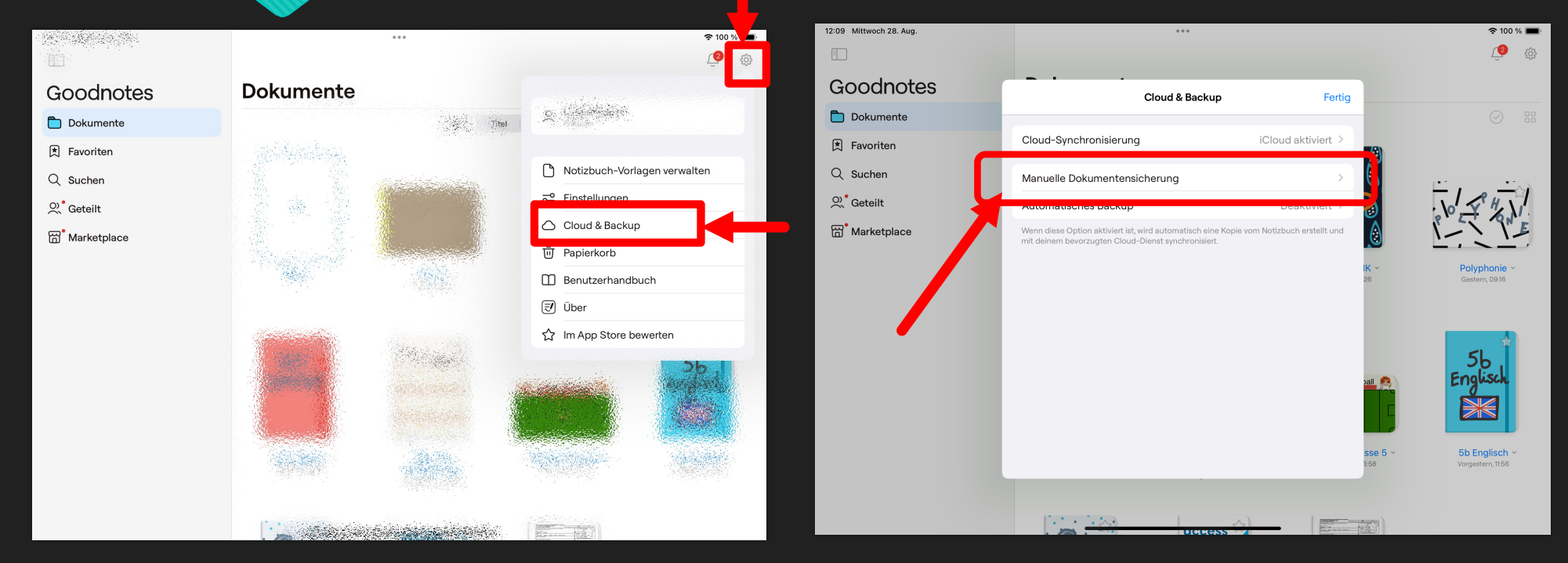

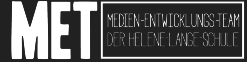

### Gebündeltes Backup erstellen (2)

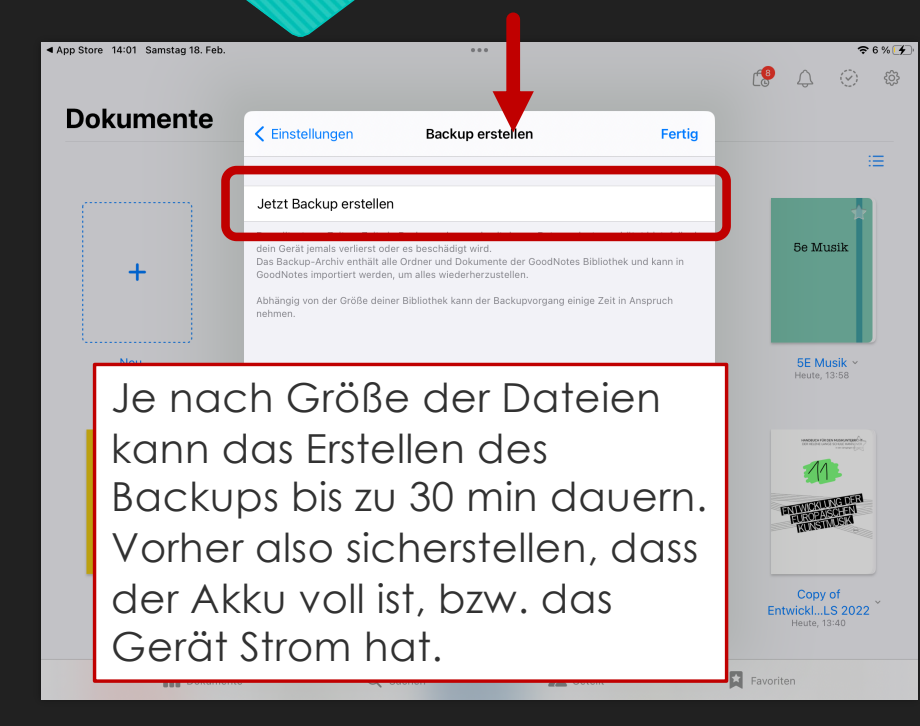

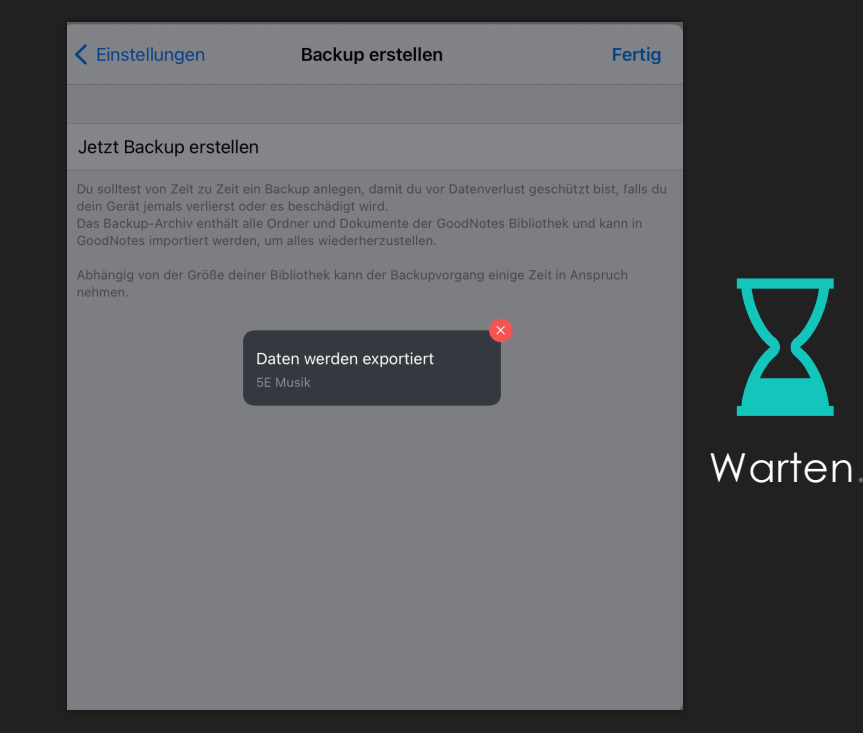

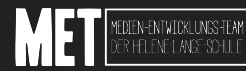

#### Gebündeltes Backup erstellen (3)

#### 1.

Hier muss festgelegt werden, wo das Backup gespeichert wird.

Es dart nicht auf dem iPad gespeichert werden, da es sonst, wenn das iPad kaputt oder weg ist, nicht mehr zur Verfügung steht.

Ideal ist der persönliche Ordner auf **in der WebWeaver App.** 

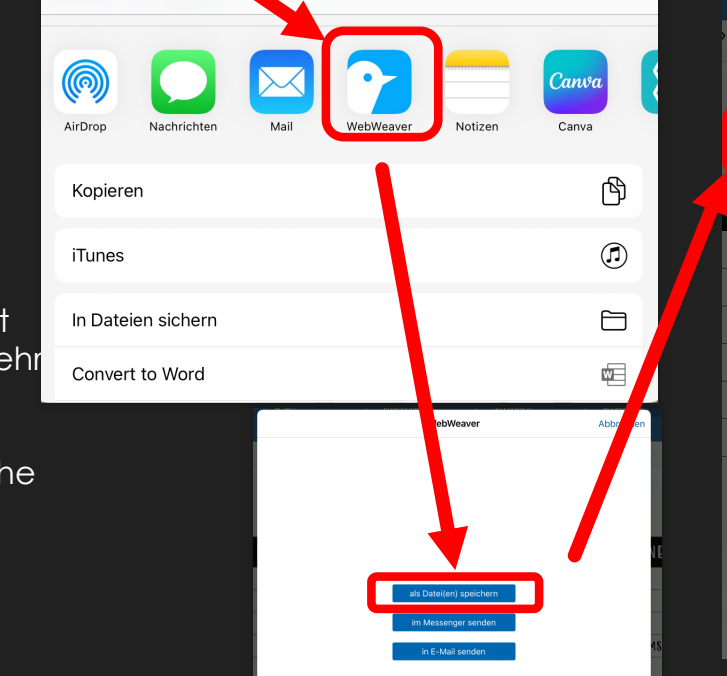

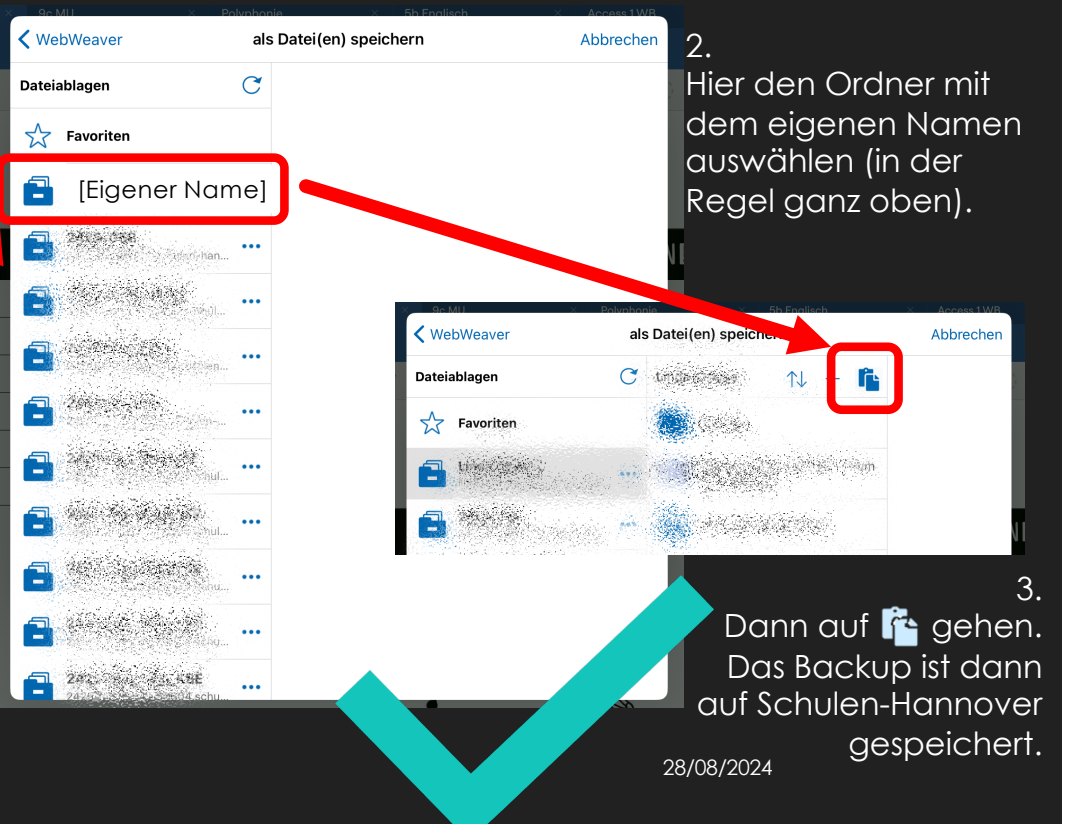

#### Möglichkeit 2: Separate Backups erstellen (1)

Je nach Größe der Notizhefte alle oder nur einige über den Haken oben rechts auswählen. Dieser Schritt kann nach und nach mit allen zu sichernden Heften wiederholt werden.

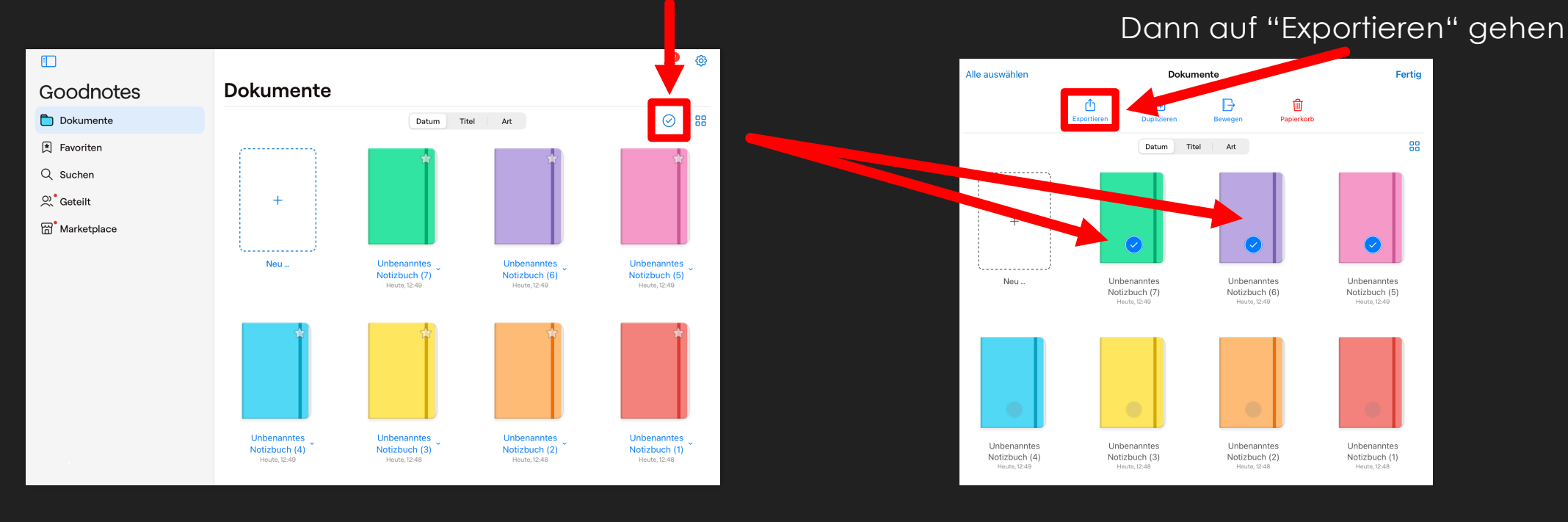

#### Möglichkeit 2: Separate Backups erstellen (2)

Im nächsten Fenster das Dateiformat "Goodnotes" auswählen, so können später alle Hefte weiterhin bearbeitet werden. Danach auf "Exportieren" gehen.

| Abbrechen             | Dokumente exportieren | Exportieren |  |
|-----------------------|-----------------------|-------------|--|
| PDF<br>Unveränderlich | Bild Good             | dnotes      |  |
|                       | ∧ Optionen ausblenden |             |  |
| DATEINAME             |                       | ,           |  |
| Documents             |                       |             |  |
| OPTIONEN              |                       | e           |  |
| Kommentare ei         | nschließen            |             |  |
|                       |                       |             |  |
|                       |                       |             |  |
|                       |                       |             |  |
|                       |                       |             |  |
|                       |                       | ê           |  |

#### Separate Backups erstellen (3)

#### 1.

Hier muss festgelegt werden, wo das Backup gespeichert wird.

Es dart nicht auf dem iPad gespeichert werden, da es sonst, wenn das iPad kaputt oder weg ist, nicht mehr zur Verfügung steht.

Ideal ist der persönliche Ordner auf **in der WebWeaver App.** 

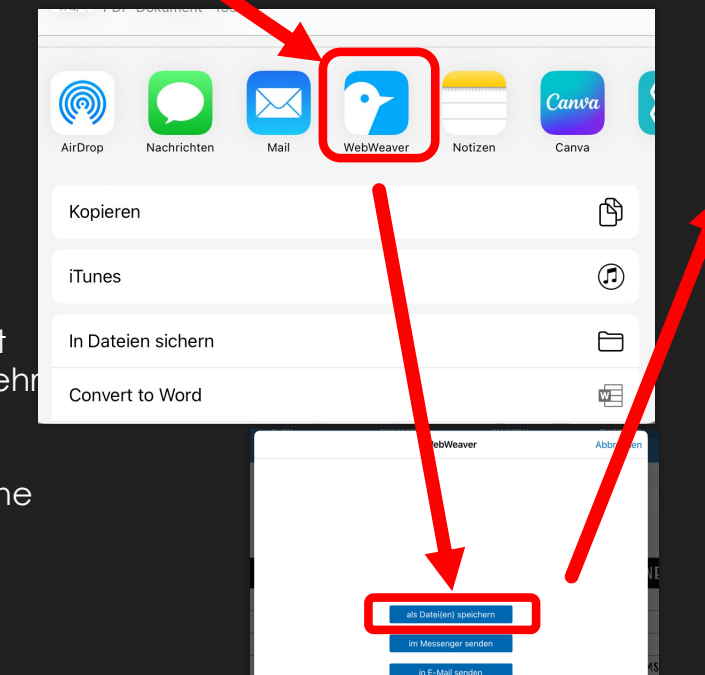

| WebWeaver                        | als Datei( | en) speichern | Ał |
|----------------------------------|------------|---------------|----|
| teiablagen                       | C          |               |    |
| <b>7</b> Favoriten               |            |               |    |
| Eigener N                        | ame]       |               |    |
| 25034.058<br>241 242 242 242 244 | nan        |               |    |
| . North and                      | •••        |               |    |
| wanicze .                        | ••••       |               |    |
|                                  | •••        |               |    |
| 2409 A Charges                   | •••        |               |    |
| l in singe                       | λ.<br>mul  |               |    |
|                                  |            |               |    |
|                                  |            |               |    |
| 242, 84, 4 <u>1,</u> 588         |            |               |    |

<

Da

#### <sup>obrechen</sup> 2.

Hier den Ordner mit dem eigenen Namen auswählen (in der Regel ganz oben).

#### Separate Backups erstellen (4)

Es empfiehlt sich, für jedes Backup einen eigenen, klar benannten Ordner anzulegen, damit ihr später wisst, welches Backup das aktuellste ist und welche veralteten Backups ggf. irgendwann wieder gelöscht werden können.

Dazu auf das + gehen und einen Ordner anlegen, den ihr entsprechend benennt.

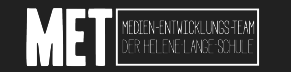

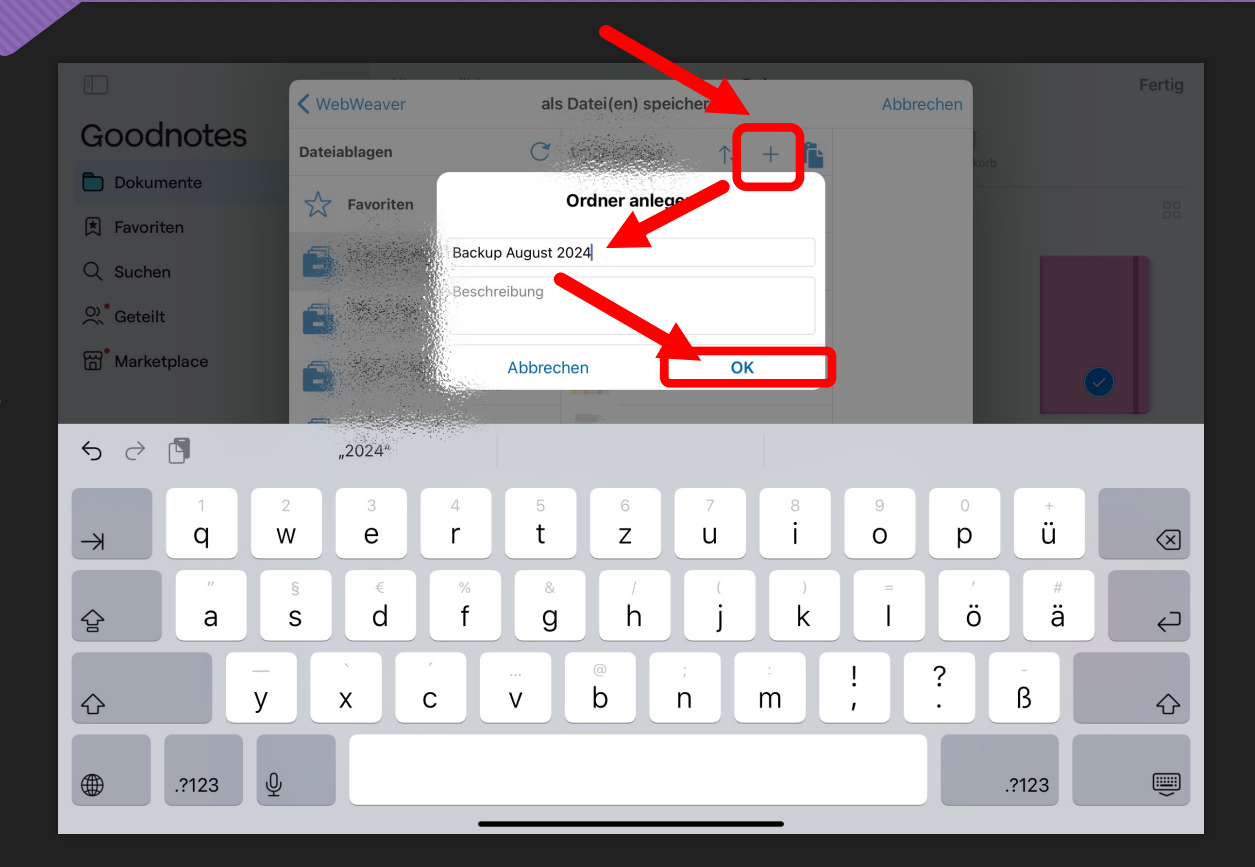

### Separate Backups erstellen und wieder importieren (5)

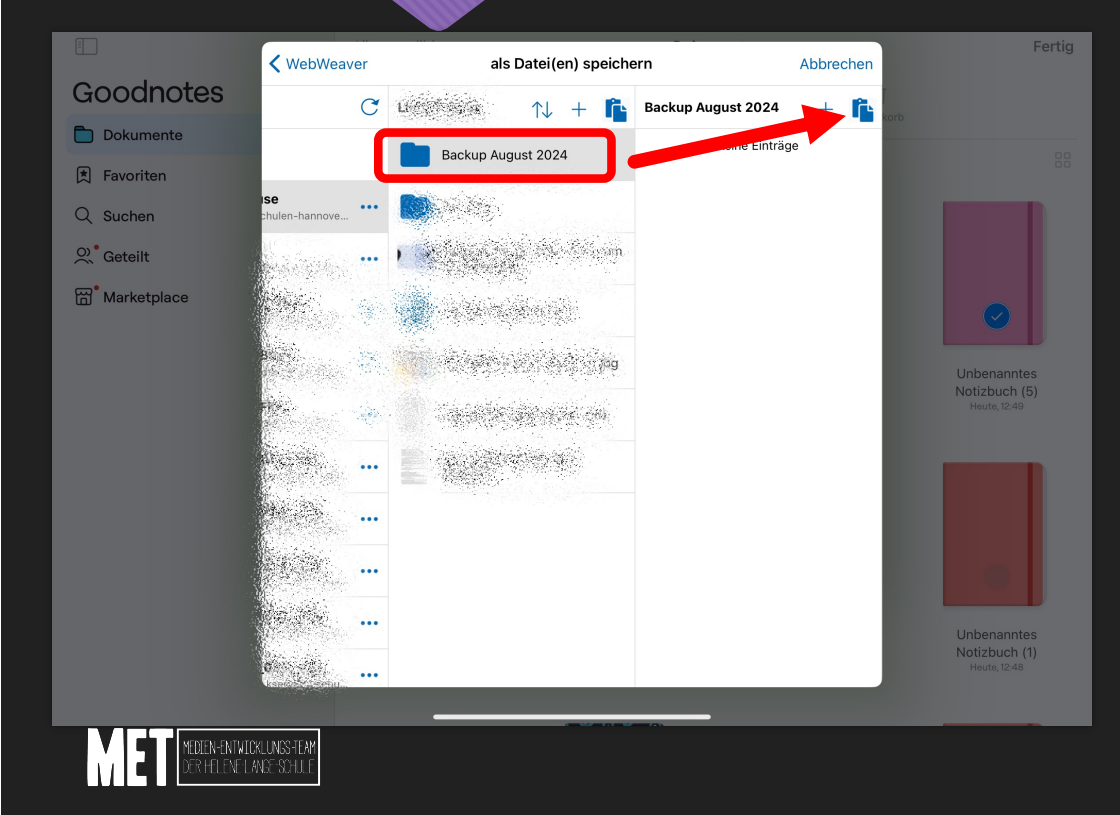

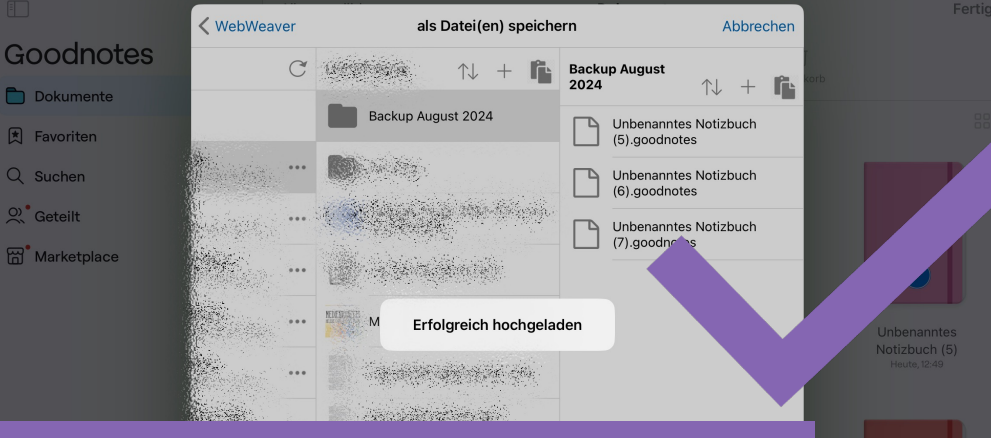

Die ausgewählten Hefte sind nun erfolgreich gesichert und können jederzeit alle oder auch nur einzeln wieder in GoodNotes geöffnet werden. Das funktioniert genauso, als würdest du ein Arbeitsblatt in GoodNotes öffnen.

Unbenannte Notizbuch (1 Heute, 12:48

## GOODNOTES Gebündeltes Backup wiederherstellen

Falls das iPad zurückgesetzt oder getauscht wurde, können die gesicherten Backup-Daten so wieder auf das leere Gerät zurückgespielt werden:

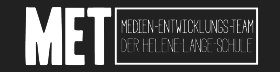

### GOODNOTES Gebündeltes Backup wiederherstellen (1)

- Zunächst muss GoodNotes auf dem neuen/neu eingerichteten Gerät installiert werden.
- Schulen-Hannover öffnen und das gewünschte Backup auswählen und über die Speicher-Funktion "in GoodNotes öffnen"

| AirDrop Nachrichten Mail | Drive Me |
|--------------------------|----------|
| Kopieren                 | Å        |
| Drucken                  | ē        |
| In Dateien sichern       |          |
| In GoodNotes öffnen      | F        |

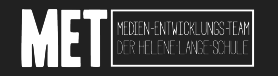

### GOODNOTES Gebündeltes Backup wiederherstellen (2)

| Speicherort      |                                        |   |
|------------------|----------------------------------------|---|
| e e controllo    |                                        | > |
| Back             | <b>kup 2022-08-21</b><br><sup>38</sup> |   |
| Zum Umbenennen a | uf Titel tippen                        |   |
|                  |                                        |   |
|                  |                                        |   |
|                  |                                        |   |
|                  |                                        |   |
|                  | Als neues Dokument importieren         |   |

- Auf "als neues Dokument" importieren gehen.
- Jetzt werden alle Notizbücher und Ordner genauso wiederhergestellt, wie sie zum Zeitpunkt des Backups waren.

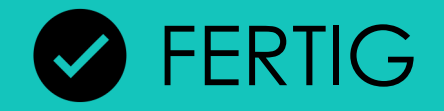